## 液晶テレビ[C群] BS再編後:手順②

2021年 2月 2日から 2021年 6月 1日にかけて一部のBSチャンネルの周波数変更(BS再編)が順次行われます。

手順②では各チャンネルのBS 再編後に、「手順①にて登録削除した録画予約」を再設定していただきます。

BS 再編前に手順①を行っていない場合、以下「2. 録画予約の確認と登録削除」の手順にて 予約登録の削除を行った後に、録画予約の再設定を行ってください。

各チャンネルはBS 再編日が異なりますので、別紙2のイメージ図に従って、各チャンネルのBS 再編後ごとに再設定をお願いいたします。

図はLCD-50ML7Hを 例にしています。

## 1.BS再編チャンネルの視聴確認

テレビのリモコンの「電源」ボタンを押し、電源を入れます。

2 BS再編チャンネルを選局し、映像が出ることを確認します。映像が出ない場合は、他の BSチャンネルを選局し、1分程度待ってから元のチャンネルに戻します。

## 2. 録画予約の確認と登録削除

BS再編前に予約登録を削除していない場合 (すでに削除している方は、「3.予約登録の再設定」にお進みください)

リモコンのメーューを押します。

▲ ♥ で「番組表・予約」選び決定を押します。

「予約一覧」を選び、決定を押すと『予約一覧』画面が表示されます。

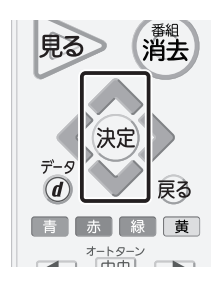

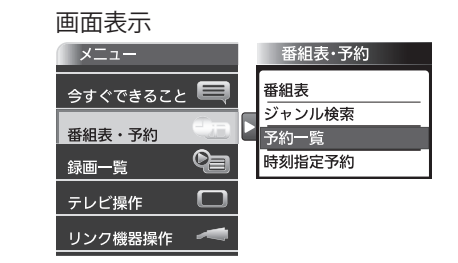

3

2

予約一覧に、BS再編前の予約登録があるかご確認ください。

## 【各チャンネルでのご確認内容】

| 放送局           | 表示チャンネル | 確認内容                    |
|---------------|---------|-------------------------|
| ① グリーンチャンネル   | 234ch   | 2月 2日 午前7時以降の予約がありますか?  |
| ② J SPORTS 4  | 245ch   | 2月 2日 午前7時以降の予約がありますか?  |
| ③ J SPORTS 3  | 244ch   | 2月 9日 午前7時以降の予約がありますか?  |
| ④ BS釣りビジョン    | 251ch   | 4月 13日 午前6時以降の予約がありますか? |
| ⑤ 日本映画専門チャンネル | 255ch   | 4月 13日 午前6時以降の予約がありますか? |
| ⑥ ディズニー・チャンネル | 256ch   | 6月 1日 午前6時以降の予約がありますか?  |

該当している予約番組がある場合、必要に応じて、予約情報をお手持ちの用紙にお控え ください。 ※予約登録の再設定時に使用します。 ▶ 🐦 で対象の予約を選び 斑 を押すと、『予約編集』画面が表示されます。

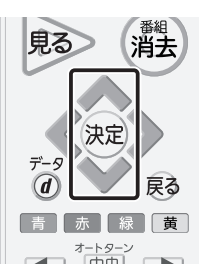

4

5

6

7

8

| 画面表示 |                                |         |     |            |             |         |
|------|--------------------------------|---------|-----|------------|-------------|---------|
| 予約一覧 | 残量                             | 40時間32分 |     |            | 登録数 1       | 1件      |
| BS   | 101 BSニュース△△△△                 |         | 95  | 4/19(木) PM | 2:30~PM 3:0 | ) 📄     |
| BS   | 101 ビックアップ△△「会議内容で社員自身が        |         | ల్  | PM         | 3:00~PM 4:0 | )    J  |
| BS   | 104 映画「テツオの庭」                  | 重複!     | ల్  | PM         | 3:30~PM 6:3 | ו נ     |
| BS   | 101 〇〇〇サスペンス劇場「〇〇〇の□□シリ        | J       | ల్స | PM         | 9:30~PM11:3 | υŲ      |
| BS   | 102 アニメ「□□□□□□□□」⑮             |         | ಲ್ರ | PM1        | 1:30~PM11:4 | ο       |
| BS   | 103 △△△カップ20×× 日本VSOOOC        | )•••    | 9   | 4/20(金) PM | 8:30~PM 9:3 | )       |
| ΒS   | 171 🗆 🗆 ドラマ どっこいしょ(133)        | 重復!     |     | PM         | 9:30~PM10:3 | b       |
| BS   | <b>002 プロ野球「</b> 00000×□□□□□□] | 重複      | e,  | PM         | 9:35~PM11:3 | 5  <br> |

≪ ≫ で「予約取消」を選び 決定を押すと、『予約を取り消しますか。』が表示されます。

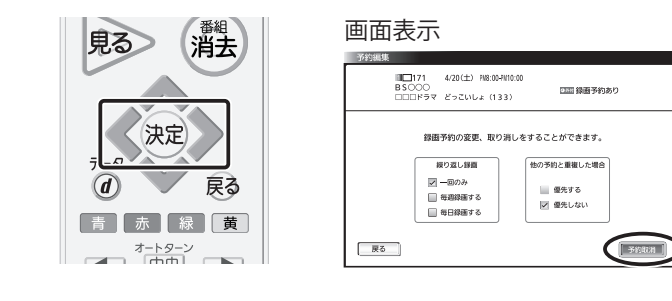

画面表示

【 🔪で「はい」を選び 斑 を押すと、『予約を取り消しました。』が表示されます。

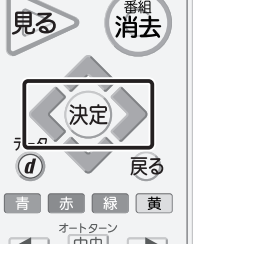

| ■□171 4/3(12) 18:02-11:030<br>BSCCCO だっこししょ (133) IIII 第級学校580<br>CULL 1977 だっこししょ (133) | 吊約編集 |                          |                                        |            |
|------------------------------------------------------------------------------------------|------|--------------------------|----------------------------------------|------------|
| 予約を取り消しますか。                                                                              |      | ■■171<br>BSOOO<br>□□□ドラマ | 4/20(土) FN8:00-FN10:00<br>どっこいしょ (133) | □□□ 録園予約あり |
| 予約を取り消しますか。                                                                              |      |                          |                                        |            |
|                                                                                          |      |                          | 予約を取り消しますか。                            |            |
|                                                                                          |      |                          |                                        |            |

「了解」を選び決定を押します。

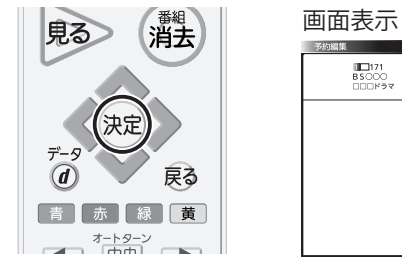

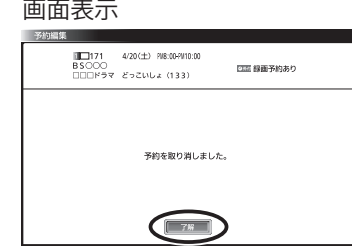

「了解」を選び決定を押すと、「予約一覧」が表示されるので対象の番組が削除されている ことを確認します。

| 見る 番組                                    | 画面表示 |                          |         |                    |                      |
|------------------------------------------|------|--------------------------|---------|--------------------|----------------------|
| HA HA                                    | 予約一覧 | 残量                       | 40時間32分 |                    | 登録数 11件              |
|                                          | BS   | 101 BS=ZAAAA             |         | <b>&amp;</b> 4/19( | 木) PM 2:30~PM 3:00 🖷 |
|                                          | BS   | 101 ピックアップ△△「会議内容で社員自身が  | 重複!     | ۹,                 | PM 3:00~PM 4:00      |
| (決定)                                     | BS   | 104 映画「テツオの庭」            | 重複!     | ٩                  | PM 3:30~PM 6:30      |
|                                          | BS   | 101 〇〇〇サスペンス劇場「〇〇〇の□□シリ  |         | ٩                  | PM 9:30~PM11:30      |
| $\overline{r}-g$                         | BS   | 102 アニメ「□□□□□□□」⑮        |         | ۹                  | PM11:30~PM11:40      |
| (d) 戻る                                   | BS   | 103 △△△△カップ20×× 日本VS〇〇〇〇 | •••     | · 4/20 (           | 金) PM 8:30~PM 9:30   |
|                                          | BS   | 002 プロ野球「OOOOOO×□□□□□□□」 | ••• 重複! | Ŷ                  | PM 9:35~PM11:30      |
| 「「「」「「」「」「」「」「」「」「」「」「」「」」「」「」」「」「」」「」「」 |      |                          |         |                    |                      |
| オートターン                                   |      |                          |         |                    |                      |
|                                          |      |                          |         |                    |                      |

複数の番組を削除する場合は、 4~7 をくり返してください。

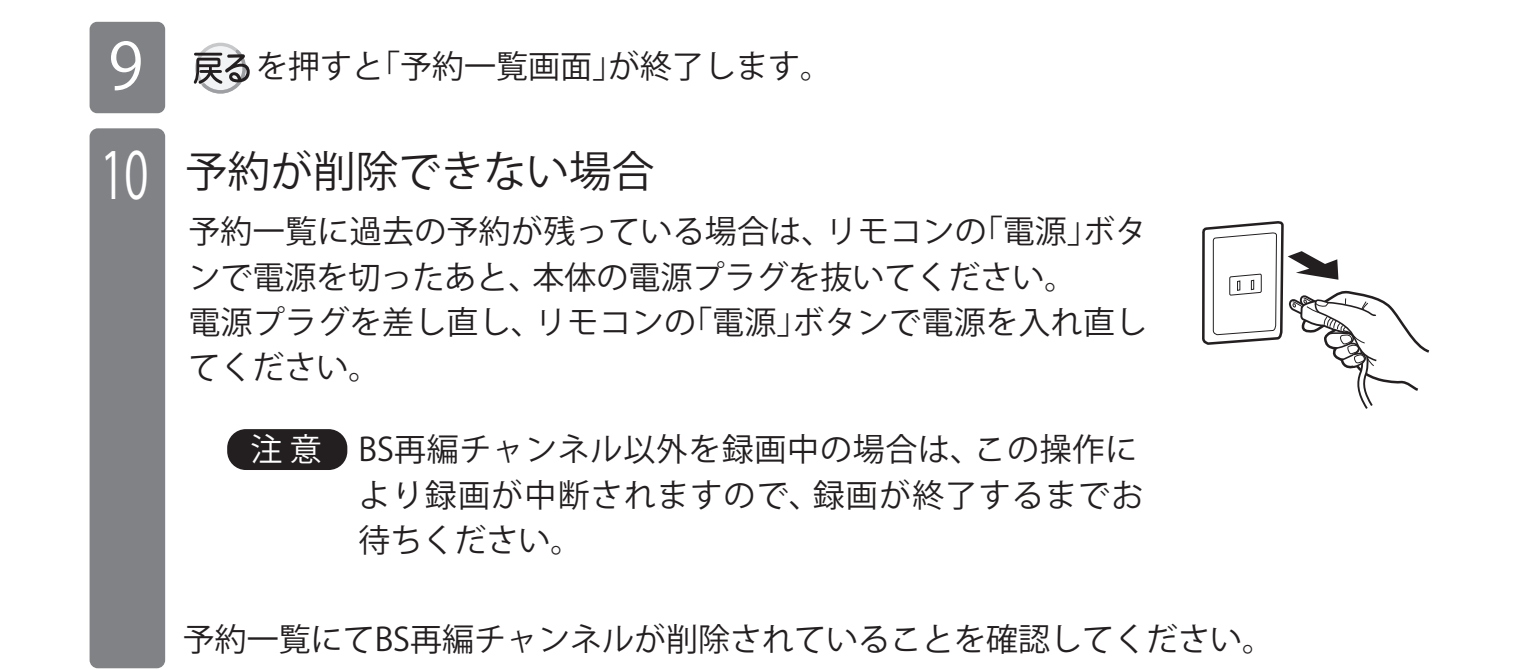

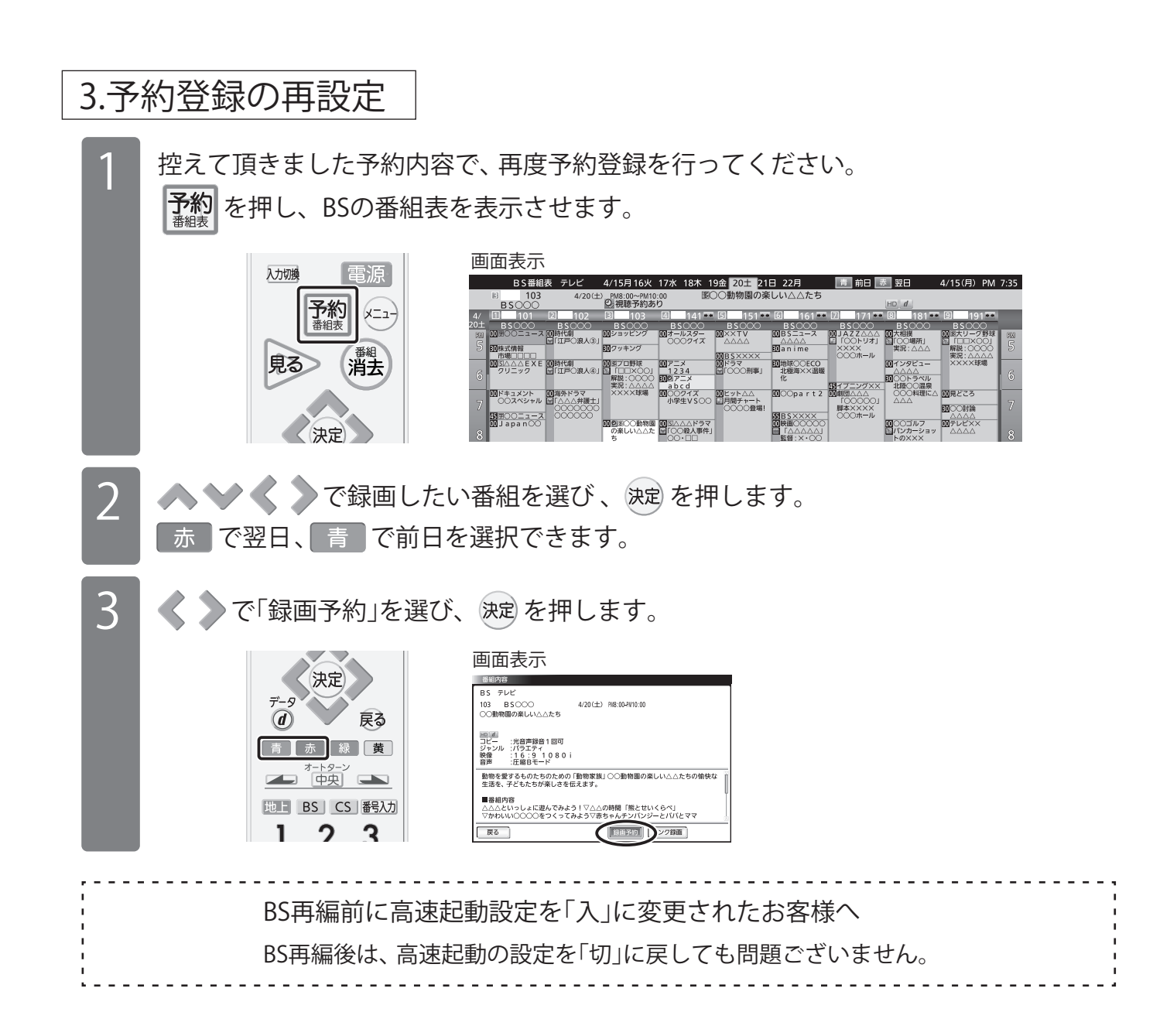